## How to Sign Up for Field Trips – Visual Guide

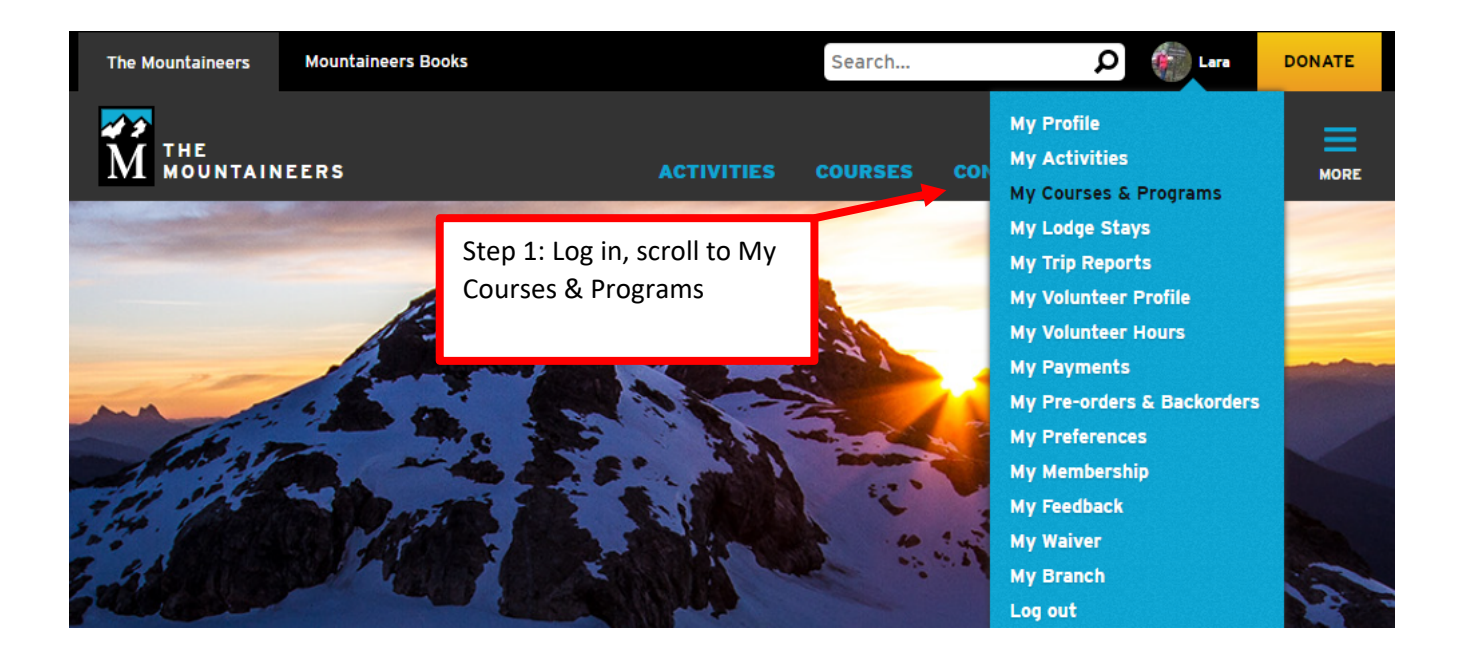

| The Mountai                                                                                                    | neers Mountaine                                               | ers Books                                                             |                                                                                                    | Search                                                                                   | Q                                                        | 👘 Lara                                  | DONATE  |
|----------------------------------------------------------------------------------------------------|---------------------------------------------------------------|-----------------------------------------------------------------------|----------------------------------------------------------------------------------------------------|------------------------------------------------------------------------------------------|----------------------------------------------------------|-----------------------------------------|---------|
| Home > Members > Lara                                                                                                    | NTAINEERS                                                     |                                                                       | ACTIVITIES                                                                                                    | COURSES CO                                                                               | DNSERVATION                                              | VOLUNTEEI                               |         |
| LARA LINDE                                                                                                    | Lara Lind<br>COUR                                             | ses & Progra                                                          | MS                                                                                                    | D COURSES ►                                                                              | VIEW PAYMENT                                             | S & RECEIPTS                            |         |
| <ul> <li>My Profile</li> <li>My Activities</li> <li>My Courses &amp; Program</li> <li>My Lodge Stays</li> <li>My Trip Reports</li> <li>My Volunteer Profile</li> </ul>                         | Filters<br>Category:<br>☐ Show car<br>✔ Show wa<br>Date Range | All courses I'm taking<br>inceled<br>itlisted                         | Courses I'm leading                                                                                                    | Step 2: Sel                                                                              | ect Introduc                                             | tion to Back                            | packing |
| <ul> <li>My Volunteer Hours</li> <li>My Payments</li> <li>My Pre-orders &amp;<br/>Backorders</li> <li>My Preferences</li> <li>My Membership</li> <li>My Feedback</li> <li>My Walver</li> </ul> | COURSE<br>Basic Backpa<br>Intermediate                        | cking Skills Equivalency - Tacoma - 2<br>Backpacking - Seattle - 2023 | ENB/LLED/GOOI<br>2023 M/n, Dec 26, 20<br>5/un, Dec 31, 202<br>Thu, Jan 26, 20<br>Wed, Dec 31, 202<br>Sun, Nov 20, 20<br>Tue, Oct 3, 202 | D THROUGH ROLE<br>22 - Leader<br>33 - Student<br>25 - Leader<br>3 - Leader<br>3 - Leader | STATUS RES<br>Registered<br>Waitlisted (5)<br>Registered | SULT ACTIVITIES<br>View<br>View<br>View |         |
| My Branch                                                                                                    | Conditioning<br>Basic Snowsh                                  | Hiking Series - Tacoma - 2023<br>oeing - Tacoma 2021/2022             | Tue, Jan 10, 202<br>Sun, Oct 1, 2023<br>Fri, Nov 5, 2021<br>Mon, May 1, 202                                                             | 3 - Instructo<br>3<br>- Instructo<br>3                                                   | r Registered<br>r Registered                             | View                                    |         |

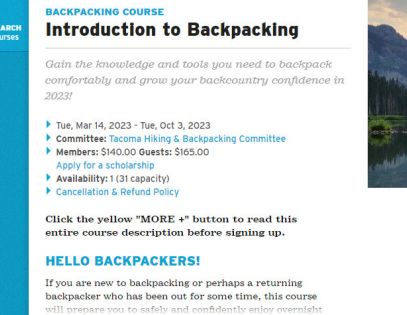

8

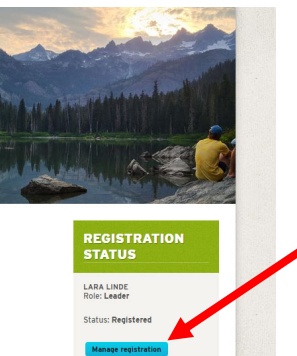

To register or cancel lectures and

Step 3: Select the blue Manage Registration button on the course page. Best to view this on a PC. Tablets or mobile devices may require you to scroll all the way to the bottom of the page to find the button.

## Or join the waitlist for an activity that is currently full:

- Ipsut Creek Camp Fri, May 19, 2023 Sat, May 20, 2023 O on waitlist This activity conflicts with another activity where you registered previo
- Ancient Lake Fri, May 26, 2023 Sun, May 28, 2023 O on waitlist Packwood Lake - Sat. Jun 3, 2023 - Sun. Jun 4, 2023 - O on waitlist
- This activity conflicts with another activity where you registered previou Packwood Lake - Thu, Jun 15, 2023 - Fri, Jun 16, 2023 - O on waitlist Sheep Lake (Chinook Pass) – Fri, Jul 7, 2023 - Sun, Jul 9, 2023 – O on
- waitlist This activity conflicts with another activity where you registered previously.
- Spade & Venus Lakes Sun, Jul 9, 2023 Tue, Jul 11, 2023 O on waitlist
- Enchanted Valley Fri, Jul 28, 2023 Sun, Jul 30, 2023 O on waitlist Request Leade
- Snowgrass Flat & Goat Lake Basin Fri, Aug 25, 2023 Sun, Aug 27, 2023 – O on waitlist
- This activity conflicts with another activity where you registered previously 🗌 Indian Heaven via Thomas Lake – Fri, Aug 25, 2023 - Sun, Aug 27, 2023 – O on waitlist
- This activity conflicts with another activity where you registered previously. Request Leader's Pe
- 🗆 Lower Lena Lake Sat, Sep 9, 2023 Sun, Sep 10, 2023 O on waitlist Lower Lena Lake - Sat, Sep 23, 2023 - Sun, Sep 24, 2023 - O on waitlist This activity conflicts with another activity where you registered previously.
- Your current course registration status is: Registered

## View cancellation/refund policy

If you have any problems with registration, please contact our Member Services Team info@mountaineers.org or 206-521-6001. Thanks!

Cancel from the course and ALL lectures and field trips

Step 4: Scoll down to the field trips and check the box for the trip that you are interested in. Remember to sign up for only one trip initially so everyone has a chance to sign up for one. The sign up for additional trips will be opened three days later. Click to save changes.

IMPORTANT: If a trip you are interested in is listed with leader's permission, you must request their permission to join the trip prior to registering. Do not register for a trip without the leader's permission ahead of time or you will be removed from the roster.

| Fri, May 19, 2023 -<br>Sun, May 21, 2023 | Intro to Backpacking Field Trip - Ozette Triangle                       | Lara Linde              | Primary<br>Leader | Registered |
|------------------------------------------|-------------------------------------------------------------------------|-------------------------|-------------------|------------|
| Sat, Jun 3, 2023                         | CHS Tacoma June Hikes - Pinnacle Peak/South Trail                       | Lara Linde              | Primary<br>Leader | Registered |
| Sat, Jun 24, 2023 -<br>Sun, Jun 25, 2023 | Intro to Backpacking Field Trip - Marmot Pass                           | Lara Linde              | Primary<br>Leader | Registered |
| Sat, Jul 8, 2023                         | CHS Tacoma July Hikes - Crystal Lakes (Mount Rainier)                   | Lara Linde              | Primary<br>Leader | Registered |
| Fri, Jul 14, 2023 -<br>Sun, Jul 16, 2023 | Intro to Backpacking Field Trip - Spectacle Lake                        | Jeryl Kolb              | Co-Leader         | Registered |
| Thu, Aug 24, 2023 -<br>Sun, Aug 27, 2023 | Intro to Backpacking Field Trip - Seven Lakes Basin & High<br>Divide    | Susan Conbere           | Co-Leader         | Registered |
| Sat, Sep 23, 2023 -<br>Sun, Sep 24, 2023 | Intro to Backpacking Field Trip - American Lake via Naches<br>Peak Loop | Carlanna<br>Livingstone | Co-Leader         | Registered |
| Fri, Sep 29, 2023 -<br>Sun, Oct 1, 2023  | Intro to Backpacking Field Trip - Golden Lakes Loop                     | Lara Linde              | Primary<br>Leader | Registered |

SAVE CHANGES

Step 5: Select your profile at the top right of the screen then My Activities. On your My Activities page, review what trips you're signed up for and your status.

Waitlists: If you join the waitlist for a trip, the far-right column will indicate what position you hold on the waitlist. A status of "Waitlisted (1)" means you are first on the waitlist. A status of "Registered" means you are on the trip roster.

MORE +

BADGES

A R